# 微波系統導論實驗二

網路分析儀雙埠校準與微波放大器量測

## 2-1 網路分析儀雙埠校準

#### 實驗原理:

在實驗一使用網路分析儀進行單埠校準後,可量測天線的輸入阻抗特性。當待測物為雙埠元 件時如圖 1(a)所示,則須對網路分析儀進行雙埠校準。以 S 參數表示雙埠待測物之特性,則矩陣 參數表示為

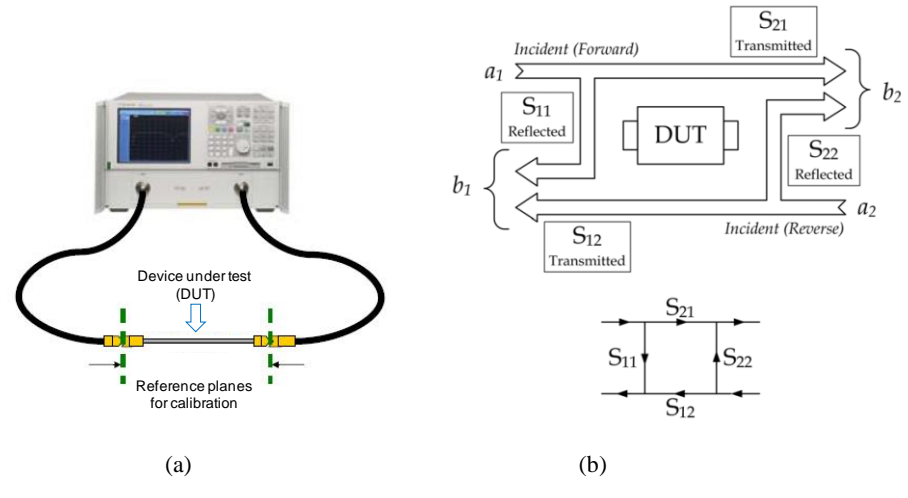

圖1、(a) 網路分析儀雙埠量測以及(b) S參數示意圖。

圖1(b)為待測之雙埠網路S參數示意圖,S<sub>11</sub>代表埠1的反射係數(reflection coefficient),S<sub>22</sub>代表埠2 的反射係數,由反射係數可以求得待測元件的輸入阻抗Zin、反射損耗(return loss,RL)、電壓駐波 比(VSWR)等參數;S<sub>21</sub>代表正向穿透係數(transmission coefficient),S<sub>12</sub>代表反向穿透係數,由穿透 係數則可以求得待測元件之衰減常數α、穿透損耗(insertion loss, IL)等參數。各S參數之定義與其 代表意義列於表一中。圖1(b)為理想之雙埠元件S參數,實際上,網路分析儀由射頻訊號源發射 之微波訊號,經過網路分析儀之內部電路,到達待測元件時,已受到內部電路之反射、不匹配和 元件頻率響應等影響,而這些因素將造成量測上的誤差。

| S-參數            | 定義                                                 | 量測值       |
|-----------------|----------------------------------------------------|-----------|
| S <sub>11</sub> | b <sub>1</sub> /a <sub>1</sub> , a <sub>2</sub> =0 | 埠1反射系數    |
| S <sub>21</sub> | b <sub>2</sub> /a <sub>1</sub> , a <sub>2</sub> =0 | 埠1至埠2穿透係數 |
| S <sub>12</sub> | b <sub>1</sub> /a <sub>2</sub> , a <sub>1</sub> =0 | 埠2至埠1穿透係數 |
| S <sub>22</sub> | b <sub>2</sub> /a <sub>2</sub> , a <sub>1</sub> =0 | 埠2反射係數    |

表一、S參數之定義與其代表意義。

量測系統誤差網路共以12項誤差係數表示,其中對應於S<sub>21</sub> 穿透係數之6項誤差係數,如圖2(a) 所示,其量測值分別為S<sub>21m</sub> = b<sub>3</sub>/ $a_0$ 及S<sub>12m</sub> = b<sub>0</sub>/ $a_3$ ,而待測元件S<sub>A</sub>之穿透係數為S<sub>21</sub> = b<sub>2</sub>/ $a_1$ 以及S<sub>12</sub> = b<sub>1</sub>/ $a_2$ ,圖2(b)為其信號流程圖,故在開始使用網路分析儀前,必須先進行校準(calibration)。 圖3.3(b)中待測之6項誤差係數 $e_{01}$ 、 $e_{12}$ 、 $e_{22}$ 、 $e_{32}$ 及 $e_{30}$ ,則可經由下述之校準程序得到。

- (a) 按實驗一之反射係數校準,量測開路(open)、短路(short)及50 歐姆(50Ω load)三個標準 元件,可得*e*<sub>00</sub>、*e*<sub>11</sub>及*e*<sub>10</sub>*e*<sub>01</sub>項。
- (b) 將埠1及埠2均與50歐姆相接,則可得e30項。
- (c) 將埠1及埠2直接相接(Thru),則可由穿透量測得 $e_{10}e_{32}$ ,而於反射量測得 $e_{22}$ 。

按上述(a)-(c)校準程序,可由6次量測,得到6個非線性方程式,求解6個誤差係數,由此待測物 之反射係數S<sub>11</sub>及穿透係數S<sub>21</sub>,則可由量測值S<sub>11m</sub>及S<sub>21m</sub>求得。S<sub>12</sub>及S<sub>22</sub>之校準與上述相同, 須加做埠2之反射係數校準,即可將12項誤差係數求出,可推得待測物之雙埠S參數。

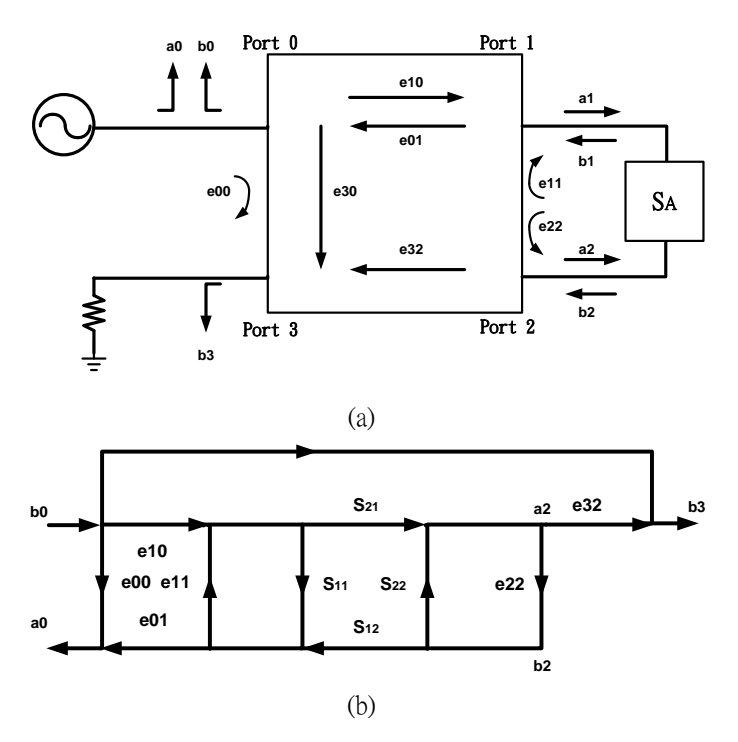

圖2、雙埠S參數量測(a)包含誤差網路之示意圖及(b)信號流程圖。

#### 實驗器材:

- 1. Agilent N5230A、E5071C 網路分析儀
- 2. Agilent 85052D 50 Ω 3.5mm 校準器 (calibration kit)

#### 實驗目的:

使同學能熟悉網路分析儀的基本操作,並量測微波放大器之雙埠S參數。

#### 實驗步驟:

- 1. 設定網路分析儀之校準頻率範圍。
- 2. 設定頻率範圍內之取點數。
- 3. 確認網路分析儀的輸入功率低於-20 dBm
- 4. 使用校準精靈,選擇雙埠校準,校準器為 85052D。
- 5. 分別量測開路、短路、50Ω以及埠1與埠2對接。
- 6. 校準後,檢查埠1對接埠2特性是否正確。
- 7. 觀察 Smith Chart 之阻抗位置是否合理。

#### ★ 網路分析儀為精密昂貴之實驗儀器,使用時須注意下列事項:

1. 不要自行加直流信號於待測電路上,以免網路分析儀 燒燬。

2. 將待測物與網路分析儀上的傳輸線連接時,若接頭無法順利旋入,不可用豐力將其旋入,應 立即將其退出,重新旋入,以避免接頭上的螺紋磨損。

3. 網路分析儀上的兩條傳輸線**不得任意扭轉,否則會折斷**。左右扭轉的曲率半徑則須大於 10cm。

使用校準器校準時,用畢請隨時將其放回校準盒內,以避免遺失或污損。

- 5. 若因事要暫時離開不用時,請先將螢幕的亮度減低,以延長螢幕的使用壽命。
- 6. 網路分析儀使用完畢時,請將校準器與傳輸線接頭蓋上保護蓋。

#### 網路分析儀以及校準器皆為極精密昂貴之器材,請同學務必遵守上述規定。

## 2-2 微波放大器之小訊號特性量測

#### 實驗原理:

圖 3 所示為一為無線收發端示意圖,將欲傳送之訊號饋入天線發射前,通常會經過一微波功 率放大器(power amplifier, PA),其目的主要為增加訊號的功率,藉此可增加訊號傳送的距離,而 在接收天線收到訊號時,會經過低雜訊放大器(low noise amplifier, LNA),主要目的是將接收到的 訊號放大並維持足夠的 S/N,進而傳送至下一級電路處理。PA 及 LNA 都屬於微波放大器,其基 本特性是提供輸入訊號的增益並且符合輸入及輸出阻抗之匹配。微波放大器之雙埠 S 參數可透過 網路分析儀測量得到,此特性為放大器之小訊號的特性。圖 4 (a)為微波放大器之定射損失 return loss 為 - RL。通常希望輸入訊號之能量有 90%以上有效饋入至微波放大器提升功率並且傳送至 輸出負載,故定義-RL<-10 dB 為有效頻寬,如圖中綠色範圍所示。

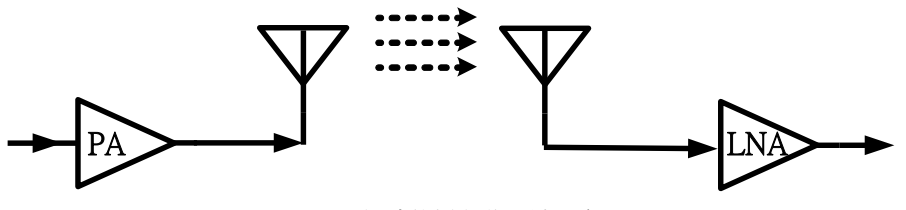

圖3、微波傳播之收發端示意圖。

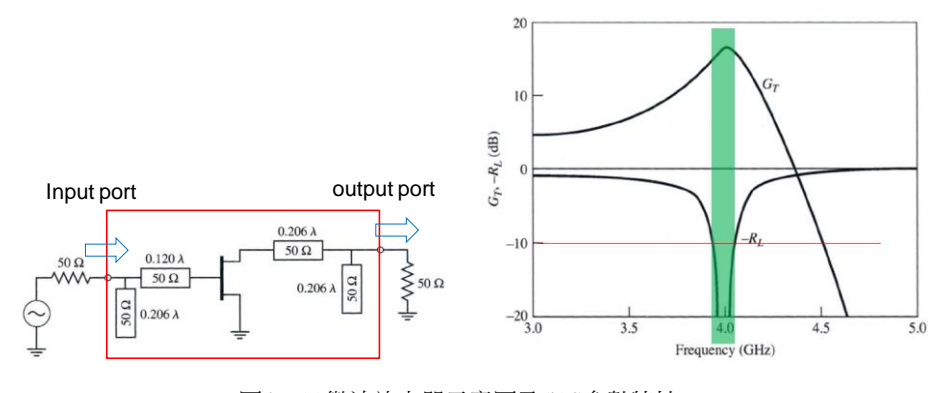

圖4、(a)微波放大器示意圖及(b)S參數特性。

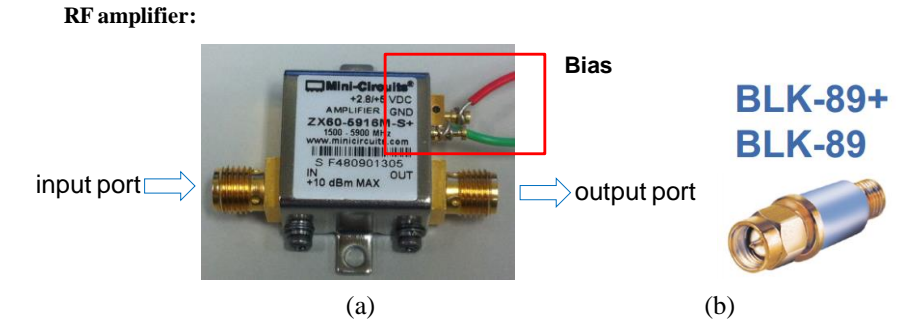

圖5、Mini-Circuit (a)微波放大器及(b)電容(DC block)。

此實驗提供兩個微波放大器進行量測,其一如圖5所示,本實驗需注意下列兩點:

- (一)請先確認放大器的 V∞值為多少,並且依照實驗表格限制電源供應器之輸出電流
- (二)請確認放大器之輸入及輸出方向,在使用網路分析儀量測時,輸入及輸出均確認串接 DC block 電容,阻擋 DC 電流流回 VNA 以保護 VNA。

#### 實驗器材:

- 1. Agilent N5230A、E5071C 網路分析儀
- 2. Agilent 85052D 50Ω 3.5mm 校準器 (calibration kit)
- 3. MiniCircuit ZX60-6013E+
- 4. MiniCircuit ZX60-5916M+
- 5. DC block  $\times 2$  (BLK-89+)
- 6. 電源供應器

#### 實驗目的:

測量微波放大器之雙埠S參數特性(小訊號參數)。

#### 實驗步驟:

- 1. 確認網路分析儀的輸出功率低於-20 dBm,以確保放大器量測特性為小訊號線性結果。
- 2. 對網路分析儀進行雙埠校準。
- 3. 量測 DC block 的特性,並且記錄可操作頻寬。
- 4. 確認待測之微波放大器之 VDC 偏壓, 及設定電源供應器之限流輸出。
- 5. 確認微波放大器之輸入及輸出端點,並且接上DC block。
- 6. 先請助教檢查電路連接是否正常,確認已接好 DC block,檢查過後才能開啟電源。
- 7. 開啟電源供應器,確認微波放大器直流特性。
- 8. 測量微波放大器之特性,記錄 5GHz 之 S 參數及放大器操作頻寬。

## 2-3 微波放大器之大訊號特性量測

#### 實驗原理:

根據 2-2 節之實驗可量測微波放大器之小訊號特性,此時放大器的特性可視為線性操作,即輸入 功率與輸出功率維持固定倍數。如圖 6 所示,當輸入功率逐漸提高,而輸出功率因為電晶體之非線性 效應而趨於飽和,為了描述放大器的線性操作區域,故訂定了一項特徵,稱為 1 dB 壓縮點。當放大器 操作在 1 dB 壓縮點的時候,其增益為小訊號增益扣掉 1 dB,此時的輸入功率為 IP1dB(input 1 dB compressed point),而輸出功率為 OP1dB(output 1 dB compressed point)。而當輸入訊號之功率持續 上升時,而輸出功率已經飽和至一定值,此為放大器提供之最大輸出功率,我們稱之為輸出飽和功率 (Psat, saturation power)。量測 1 dB 壓縮點的方式,可藉由饋入不同的訊號功率,同時記錄相對應之 輸出功率,即可畫出如圖 6 之曲線,並透過量測推導其 1 dB 增益壓縮點。請注意輸出功率與輸入功率 之對應關係和放大器之操作頻率相關,因此需明確指出量測所得之功率曲線是在何種頻率下所得結 果。

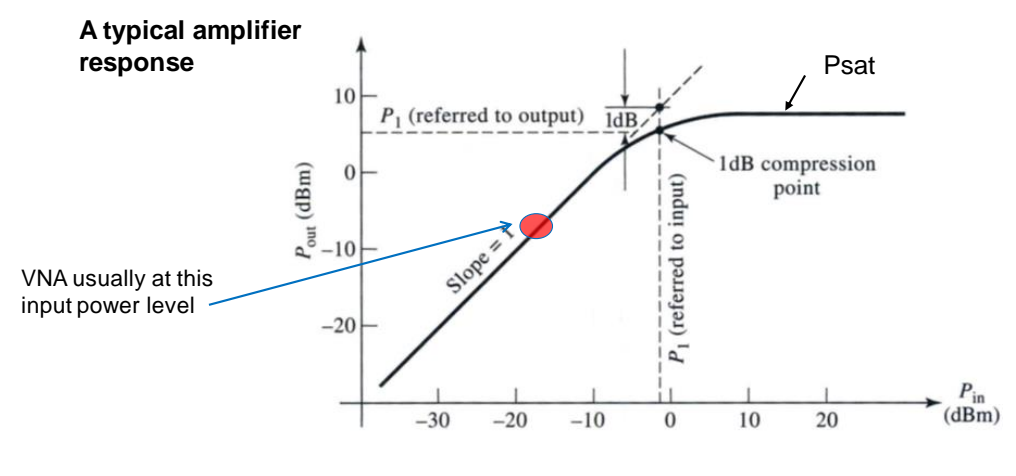

圖6、微波放大器之輸入功率對輸出功率定義圖。

#### 實驗器材:

- 1. 微波射頻源 (HP 8350A Sweep Oscillator)
- 2. 功率計 (Agilent 4418B)
- 3. 功率感測器 (Agilent E4412A) 或頻譜分析儀 (Signal Hound SA-124B+PC)
- 4. 轉接頭 (N-SMA)
- 5. 同軸纜線 (SMA cable)
- 6. MiniCircuit ZX60-6013E+
- 7. MiniCircuit ZX60-5916M+
- 8. DC block ×2 (BLK-89+)

#### 實驗目的:

測量微波放大器之輸出功率對輸入功率特性(大訊號參數)。

#### 實驗步驟:

1. 參照附錄二操作程序,對功率計進行校準,或使用頻譜分析儀量測功率,並記錄同軸纜線及轉接頭 的總損耗。

- 2. 調整微波射頻源之輸出頻率為 5 GHz、功率為 5 dBm。
- 3. 將輸入端與輸出端之轉接器對接以量測放大器之輸入功率 Pin,並將該值記錄於實驗記錄表中。
- 4. 請確實將放大器輸入連接至微波射頻源輸出端,功率感測器連接至放大器輸出端。
- 5. 記錄此時的接收功率 Pout 於表中,並計算放大器之增益。
- 6. 請確認此增益是否符合網路分析儀所量測之 S21 值。
- 7. 將 Pin 逐漸調大,觀察增益 1dB 壓縮點,並記錄於實驗記錄表中。
- 8. 將兩顆微波放大器串接,並且重複步驟2至步驟7。

## 實驗二 微波放大器實驗報告

- 1. 請解釋根據校準之"S","O", "L", "T" 所表達之意義。
- 2. 請繪出 DC block 之 S 參數,並且指出其可使用範圍(以 RL>20 dB 為準)。
- 請繪出 5916M+及 6013E+之 S 參數,並且指出其可使用範圍(以 RL > 10 dB 為準)。
- 4. 請問 5916M+ 及 6013E+在 5 GHz 之輸入阻抗及輸出阻抗。
- 5. 請問 SMA cable 在 5 GHz 的損耗。(單位 dB/m)
- 6. 根據實驗記錄表請繪出兩顆放大器 Pout vs Pin 以及 Gain vs Pin, 並找出輸出 P1dB 值。
- 7. 根據實驗記錄表請繪出兩種串接方式的 Pout vs Pin 以及 Gain vs Pin,並找出 對應的輸出 P1dB 值。思考可否由單獨一級放大器各自的 P1dB 預測串接後的 P1dB?
- 8. 計算兩顆放大器在 P1dB 時的 PAE。
- 9. 附上實驗記錄表。

## 實驗二 實驗記錄表

組別:

- 1. 網路分析儀雙埠校準(選取頻率範圍、點數,進行 SOLT 校準)
- 2. 量測 DC block 的特性, 並記錄在 5 GHz 之損耗

DC block:  $S_{21} = dB$  $S_{11} = dB$ 

\*請存檔 csv 格式(S-parameter (dB) vs. frequency)

3. 微波放大器小訊號參數量測,記錄頻率為5GHz之S參數

| 【請確認輸入及輸出均接上 DC I | C block) | ock) |
|-------------------|----------|------|
|-------------------|----------|------|

| Amplifier code | VD | I <sub>D</sub> | S <sub>21</sub> | S <sub>11</sub> | S <sub>22</sub> | S <sub>12</sub> |
|----------------|----|----------------|-----------------|-----------------|-----------------|-----------------|
| 5916M(+)       | 5  |                |                 |                 |                 |                 |
| 6013E+         | 12 |                |                 |                 |                 |                 |

\*請存檔 csv 格式(S-parameter (dB) vs. frequency)

 微波放大器大訊號參數量測(找尋 P1dB、Psat) (請確認輸入及輸出均接上 DC block)

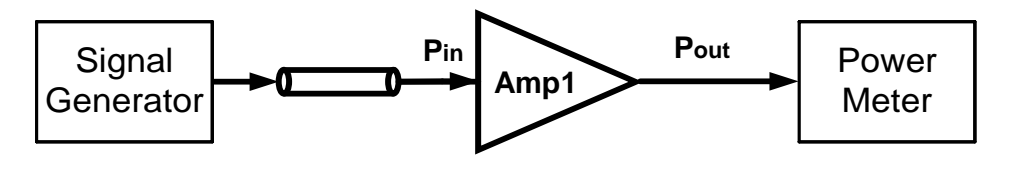

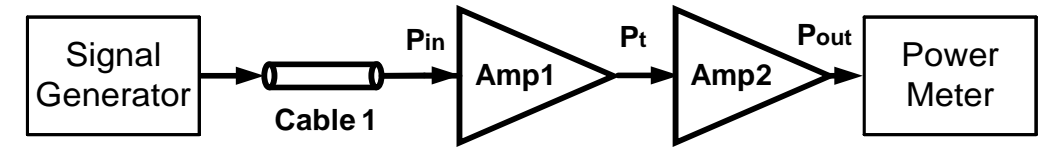

步驟1: 校準功率計並記錄同軸纜線及轉接頭之損耗。

- 步驟 2:將微波射頻源之輸入訊號調整至 5GHz 功率為 5dBm,饋入 5916M(+) 及 6013E+放大器,並且確認增益與小訊號增益一致。
- 步驟3:將微波射頻源之功率由5dBm每隔1dBm增加至15dBm,記錄5916M(+) 及 6013E+微波放大器的 Pout 對 Pin 之關係。
- 步驟 4:將 5916M(+)串接 6013E+後測量兩級放大器之 Pout 對 Pin 之關係。
- 步驟 5:將 6013E+串接 5916M(+)後測量兩級放大器之 Pout 對 Pin 之關係。

#### 微波放大器型號: 5916M

| 微波射頻源  | 放大器輸入功率 | 功率計測得之功率 | 放大器增益 |
|--------|---------|----------|-------|
| 設定輸出功率 | (dBm)   | (dBm)    | (dB)  |
| (dBm)  |         |          |       |
|        |         |          |       |
|        |         |          |       |
|        |         |          |       |
|        |         |          |       |
|        |         |          |       |
|        |         |          |       |
|        |         |          |       |
|        |         |          |       |
|        |         |          |       |
|        |         |          |       |

微波放大器型號:6013E

.

| 微波射频源  | 放大器輸入功率 | 功率計測得之功率 | 放大器增益 |
|--------|---------|----------|-------|
| 設定輸出功率 | (dBm)   | (dBm)    | (dB)  |
| (dBm)  |         |          |       |
|        |         |          |       |
|        |         |          |       |
|        |         |          |       |
|        |         |          |       |
|        |         |          |       |
|        |         |          |       |
|        |         |          |       |
|        |         |          |       |
|        |         |          |       |
|        |         |          |       |

### 微波放大器 5916M 串接 6013E

| 微波射頻源  | 放大器輸入功率 | 功率計測得之功率 | 放大器增益 |
|--------|---------|----------|-------|
| 設定輸出功率 | (dBm)   | (dBm)    | (dB)  |
| (dBm)  |         |          |       |
|        |         |          |       |
|        |         |          |       |
|        |         |          |       |
|        |         |          |       |
|        |         |          |       |
|        |         |          |       |
|        |         |          |       |
|        |         |          |       |
|        |         |          |       |
|        |         |          |       |

### 微波放大器型號 6013E 串接 5916M

| 微波射频源           | 放大器輸入功率 | 功率計測得之功率 | 放大器增益 |  |
|-----------------|---------|----------|-------|--|
| 設定輸出功率          | (dBm)   | (dBm)    | (dB)  |  |
| (dBm)           |         |          |       |  |
|                 |         |          |       |  |
|                 |         |          |       |  |
|                 |         |          |       |  |
|                 |         |          |       |  |
|                 |         |          |       |  |
|                 |         |          |       |  |
|                 |         |          |       |  |
|                 |         |          |       |  |
|                 |         |          |       |  |
|                 |         |          |       |  |
| TA's signature: |         |          |       |  |

Date<u>:</u>